# LOFAR Imaging tutorial using WSClean

André Offringa

• We start from calibrated data (see previous tutorial)

Everyone should have several calibrated sub-bands. NB: You should work on your own files: do not "share" measurement sets during imaging – the imager might write to it.

- Topics:
  - Making a quick dirty image
- LOFAR primary beam

- Cleaning
- Multi-scale

- Weighting, tapering
- Wide bandwidth imaging

• Challenge:

Make an image that looks better or is scientifically more valuable than mine.

We are going to use WSClean. A lot of help on WSClean is available at the WSClean wiki:

https://sourceforge.net/p/wsclean/wiki/Home/

WSClean is installed on the CEP clusters. Make it available with the following command:

\$ use Wsclean
(note the capital)

Check which version you are running:

\$ wsclean --version

Get the WSClean command line help by running wsclean without

parameters: \$ wscle

\$ wsclean |less

Whenever you run WSClean in this tutorial, be sure to inspect the output.

## A quick look at the data

A quick look is useful...

- ...to check if calibration went well
- ...to determine a reasonable size and scale for the image

## A quick look at the data

Pick a random sb and run wsclean as follows:

\$ wsclean -size <width> <height> -scale <val>asec -name quick L456106\_SB010\_uv.dppp.MS.flg.ph

(Change the sb number to your random sb number)

Replace width and height by a number of pixels.

val is the image resolution, here specified in asec.

Determine good values for these for imaging this LOFAR set. You want to go a bit beyond the first beam null. Note that angularwidth  $\approx$  width x scale

- Note that <val> and "asec" have no space between them, e.g.: "-scale 2.5asec"
- Other units can be specified, e.g.: "6amin", "50masec", "0.1deg"
- In order to keep processing fast for the tutorial, don't make images > 4k or wider than 20 deg. This quick imaging should not take more than ~3 min.
- WSClean will always automatically perform appropriate w-correction (i.e., corrections necessary for wide-field imaging)

### A quick look at the data

Example command:

\$ wsclean -size 1400 1400 -scale 50sec \
 -name quick L456106\_SB010\_uv.dppp.MS.flg.ph

This will output "quick-dirty.fits" and "quick-image.fits". Inspect these with your favourite fitsviewer (e.g., kvis, ds9, casaviewer).

For kvis:

\$ use Karma
\$ kvis quick-\*.fits

## Quick imaging result

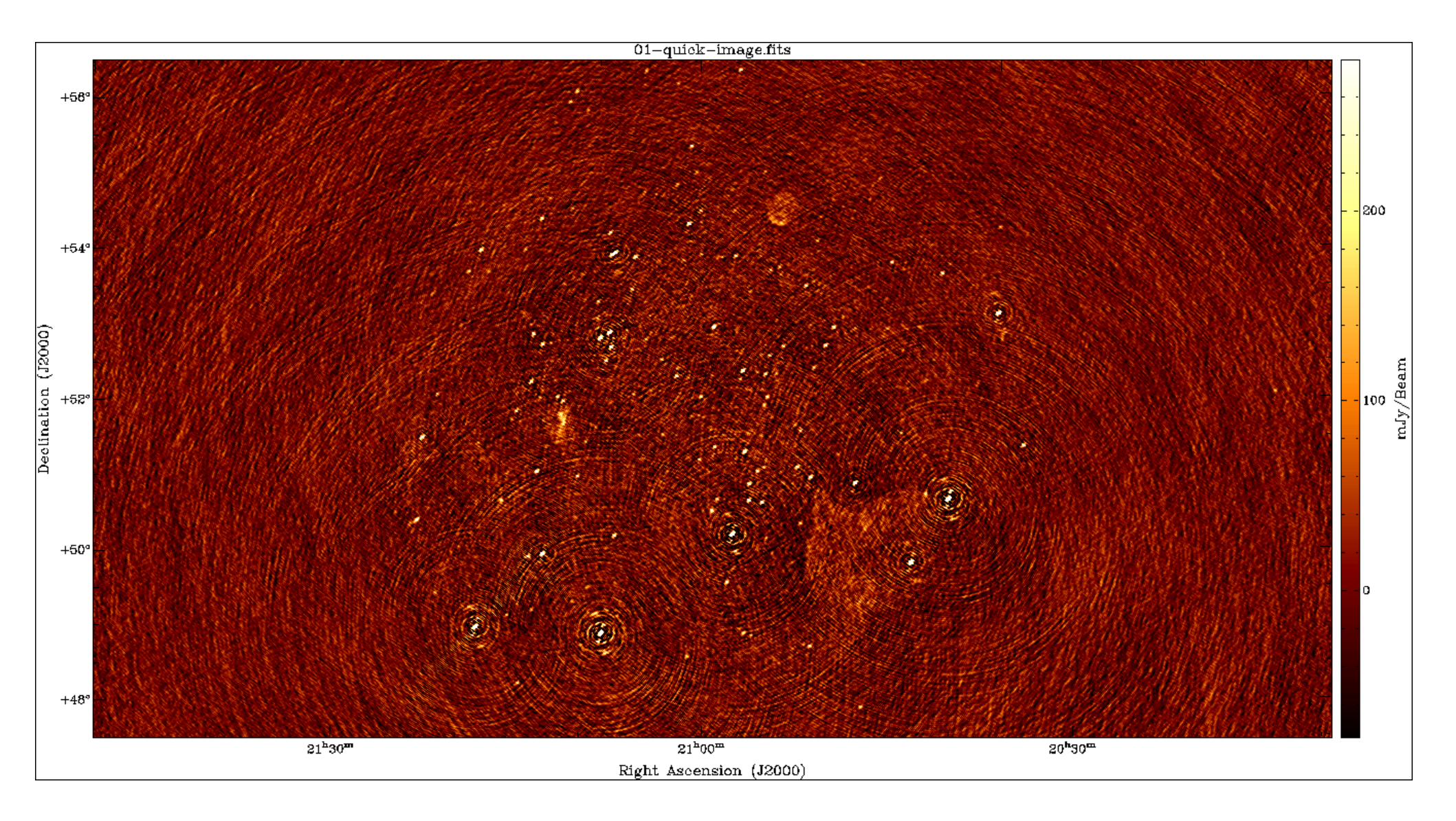

## Cleaning

The main parameters for cleaning are:

- -niter <count> Turns cleaning on and sets max iterations. Normally, cleaning should end at the the threshold, not at the max iterations.
  - -mgain <gain> How much flux of the peak is subtracted before a major iteration is restarted. Depends on how good your beam is. 0.8 is safe, 0.9 almost always works and is faster.

-threshold <flux> Set the apparent flux (in Jy) at which to stop. Should typically be 3 x sigma.

Run the following command: (still on a single subband)

\$ wsclean -size <width> <height> -scale <val>asec -niter <niter> -mgain 0.8 -threshold <flux> -name clean L456106\_SB010\_uv.dppp.MS.flg.ph

## Cleaning

#### Example command:

\$ wsclean -size 1400 1400 -scale 50asec -niter 50000 -mgain 0.8 -threshold 0.1 -name clean L456106\_SB010\_uv.dppp.MS.flg.ph

- It is convenient to store the above command in a shell script.
- Inspect all output .fits images can you explain what is what?
- Notice in the output the cleaning process:

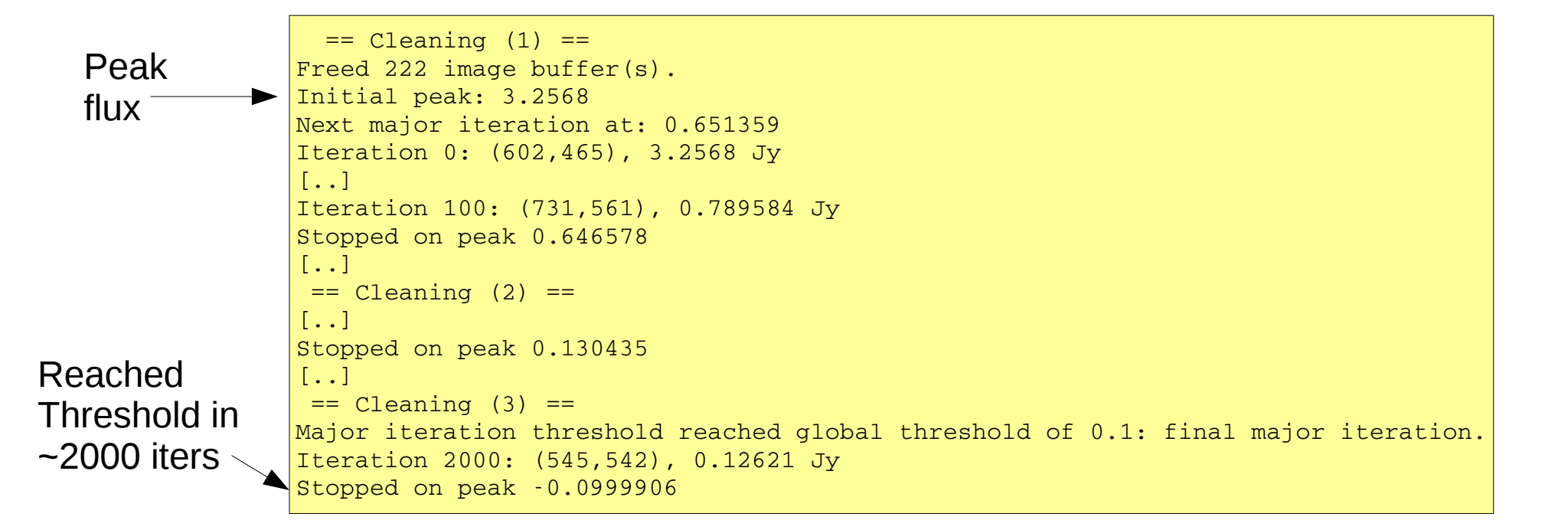

## Cleaning

#### Example command:

\$ wsclean -size 1400 1400 -scale 50asec -niter 50000 -mgain 0.8 -threshold 0.1 -name clean L456106\_SB010\_uv.dppp.MS.flg.ph

clean-dirty.fits

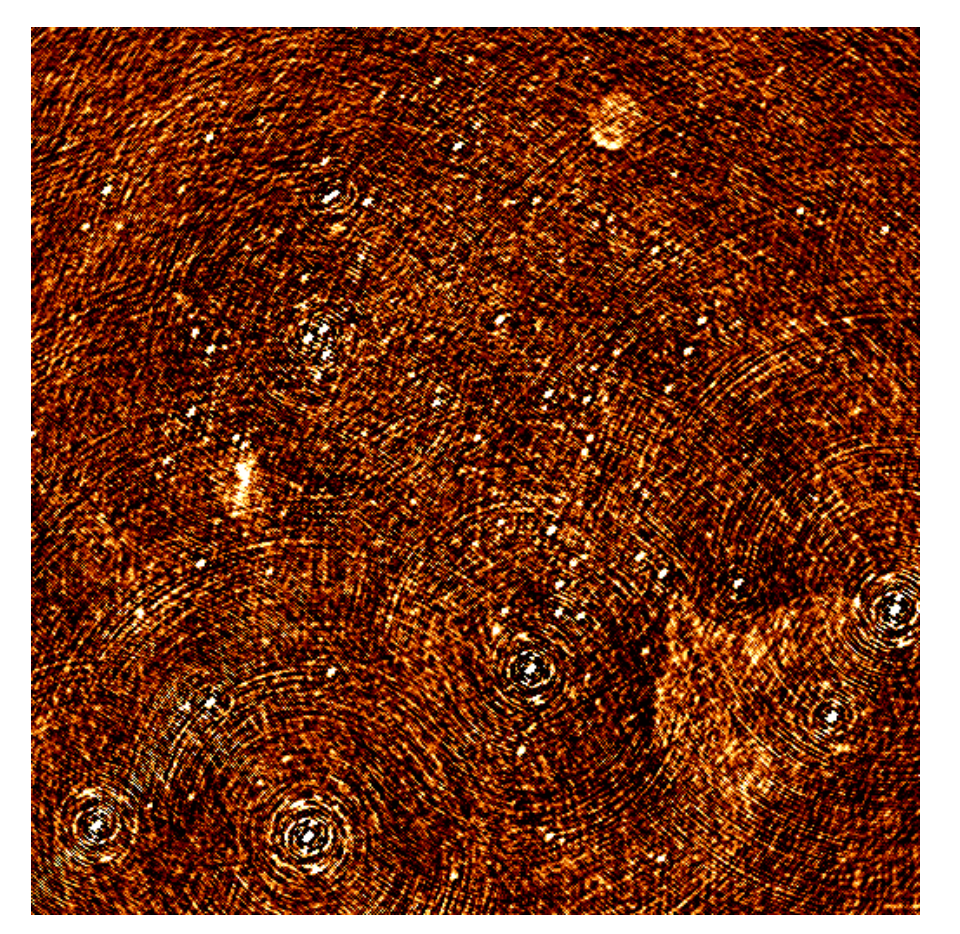

clean-image.fits

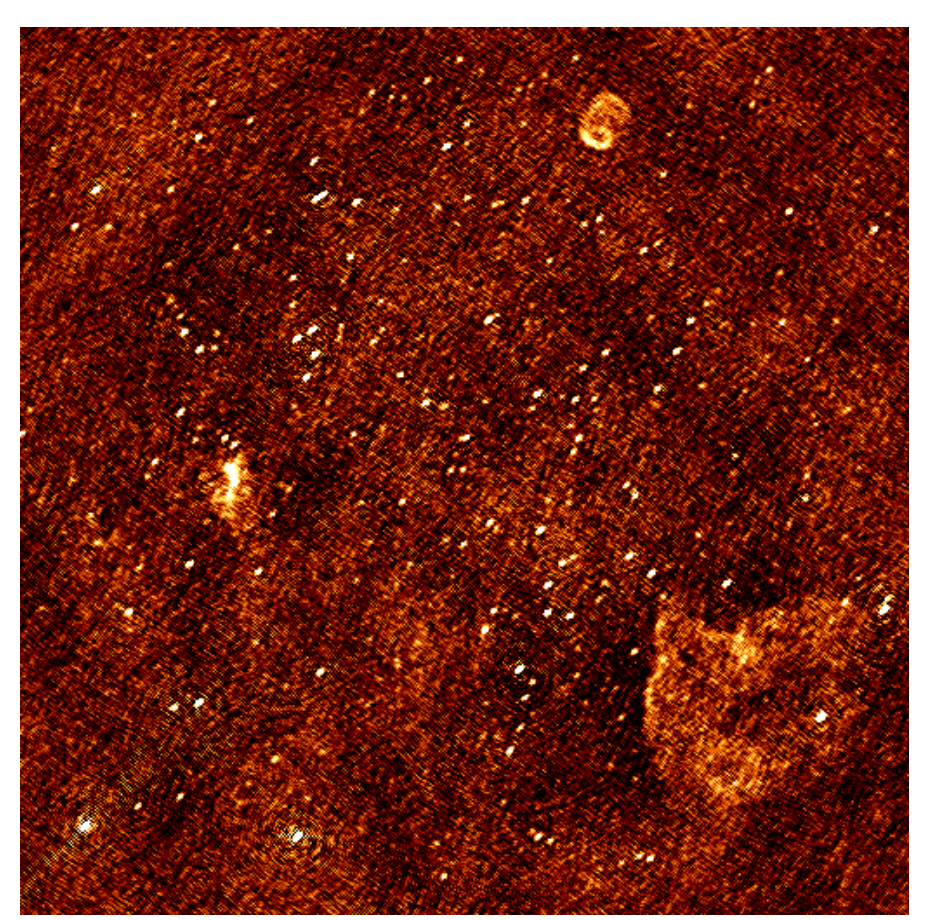

## Apply LOFAR beam

The LOFAR beam is applied by adding - apply-primary-beam

Note that the beam was already applied on the phase centre during calibration (the "applybeam" step in NDPPP). WSClean needs to know this, otherwise **it will use the wrong beam**.

This is specified by also adding -use-differential-lofar-beam

Repeat the previous imaging with the beam, similar to:

\$ wsclean -size <width> <height> -scale <val>asec -apply-primary-beam -use-differential-lofar-beam -niter <niter> -mgain 0.8 -threshold <flux> -name lofarbeam L456106\_SB010\_uv.dppp.MS.flg.ph

Inspect all the output images.

## LOFAR primary beam correction

#### Example command:

\$ wsclean -size 1400 1400 -scale 50asec -apply-primary-beam -use-differential-lofar-beam -niter 50000 -mgain 0.8 -threshold 0.1 -name clean L456106\_SB010\_uv.dppp.MS.flg.ph

No beam applied:

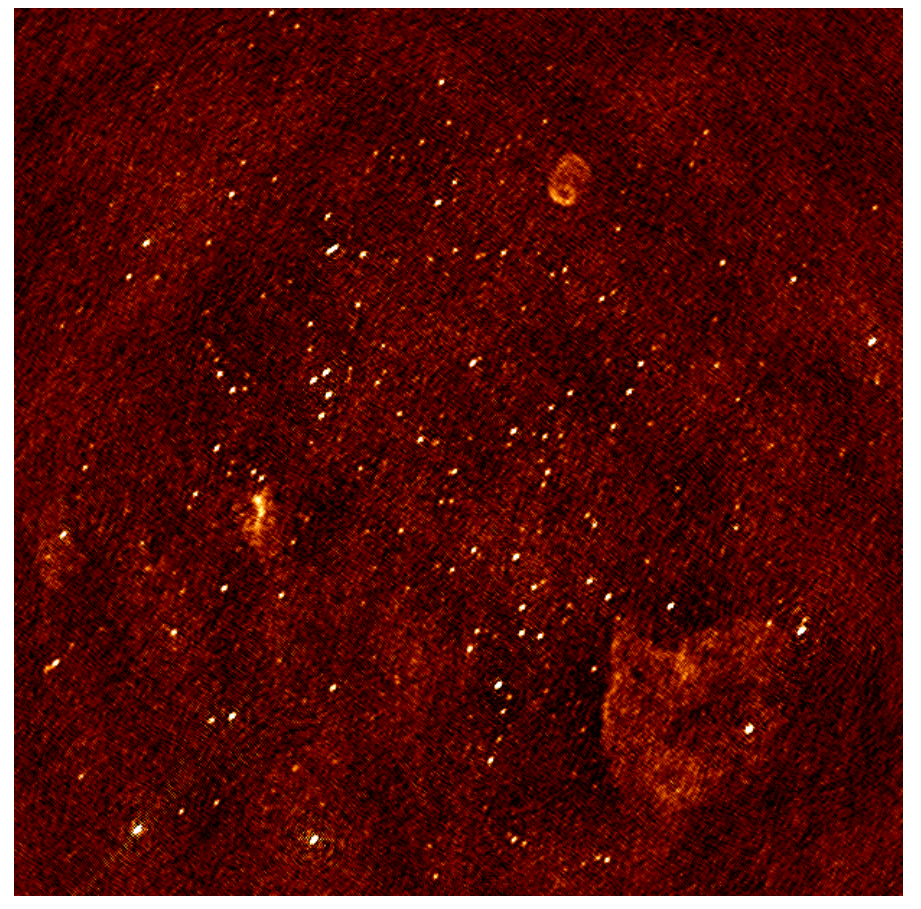

Differential beam applied:

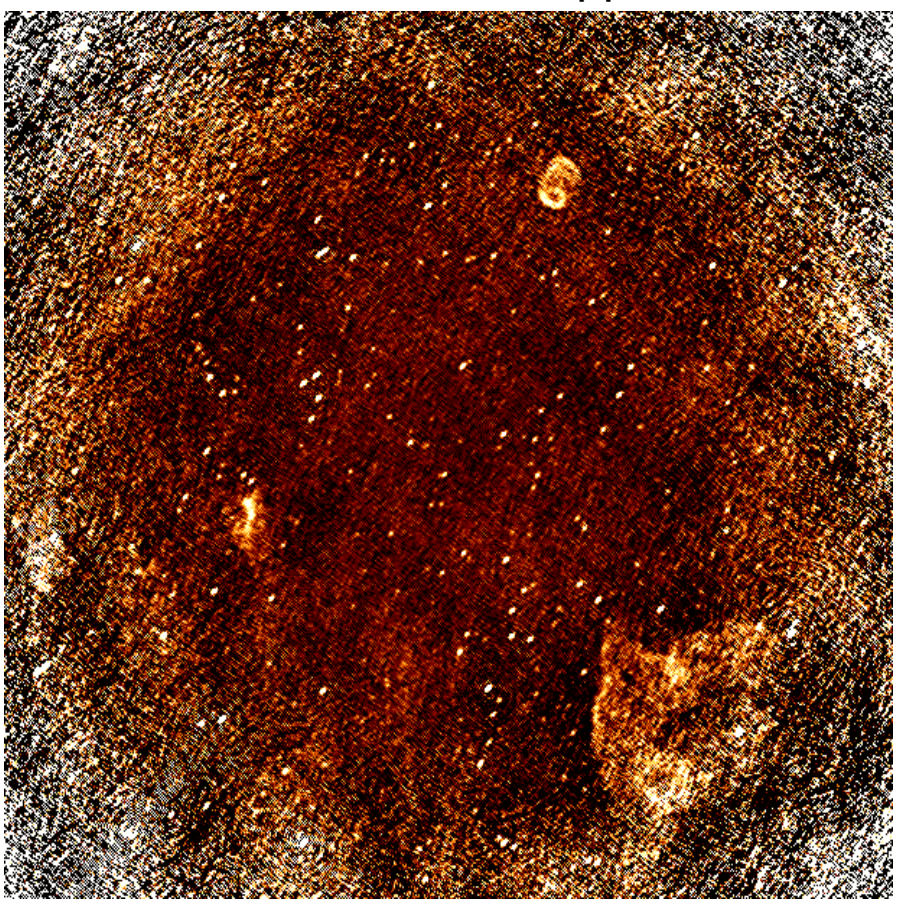

## Weighting and tapers

Read the documentation for -weight, -taper-gaussian and -trim, and optionally other weighting/tapering methods.

Repeat the previous imaging, but with settings for these parameters that are useful to:

- accentuate the diffuse emission; and
- to make the beam Gaussian like, to measure the flux of the emission more easily.

Correct for the primary beam as before.

```
$ wsclean -size <width> <height> -scale <val>asec

-trim <trimwidth> <trimheight> 

-apply-primary-beam -use-differential-lofar-beam

-niter <niter> -mgain 0.8 -threshold <flux> 

-weight [briggs <robustness> or natural] 

-taper-gaussian <val>amin

-name clean L456106_SB010_uv.dppp.MS.flg.ph
```

## Weighting & tapers

#### Example command:

\$ wsclean -size 1800 1800 -scale 50asec -trim 1400 1400 -weight briggs 0 -niter 50000 -mgain 0.8 -threshold 0.1 -name weighting L456106\_SB010\_uv.dppp.MS.flg.ph

With -weight briggs 0

With -weight briggs 0 and -gaussian-taper 2amin

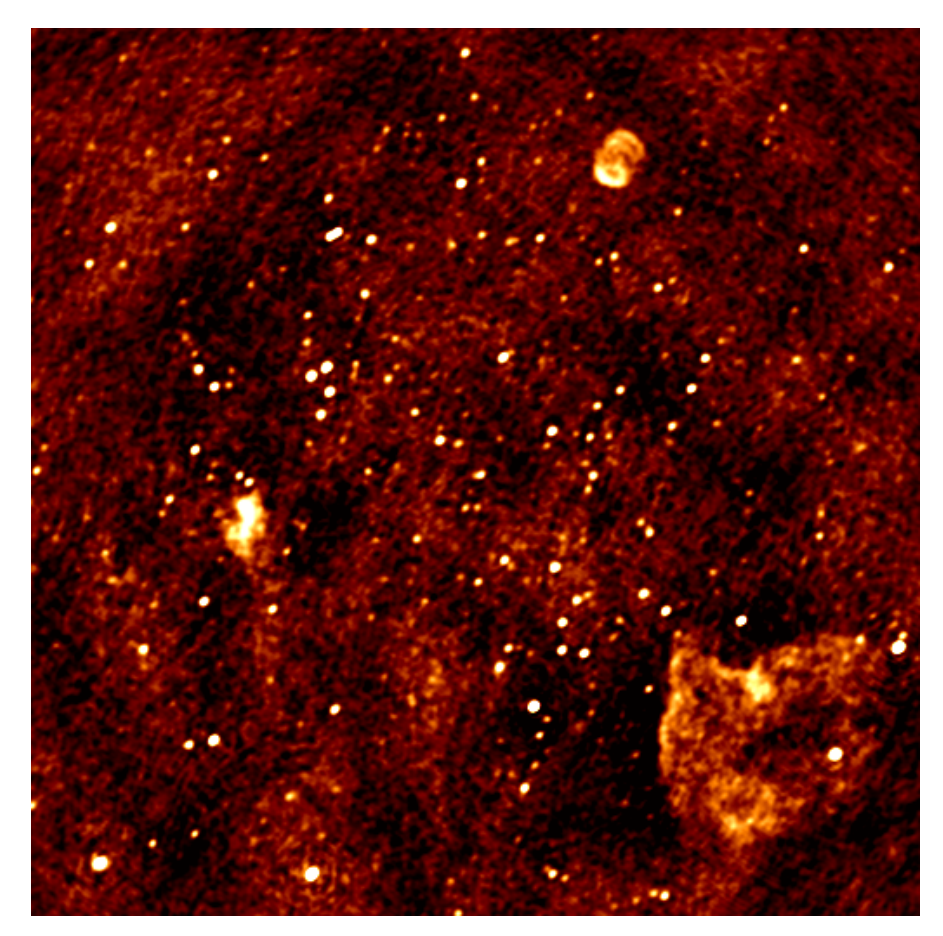

## Multi-scale clean

Note the negative areas around the Diffuse sources. Inspect the "model" image – how did WSClean model the diffuse emission & SNRs?

Repeat the previous imaging, but use multiscale. If you feel adventurous, you can play with <code>-multiscale-scales</code> and <code>-multiscale-scale-bias</code>. However, for LOFAR this is hardly ever necessary.

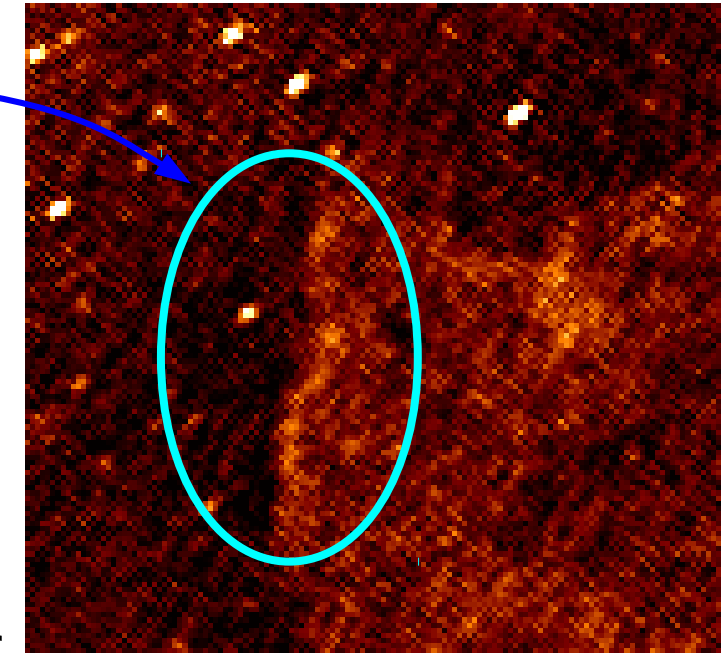

```
$ wsclean -size <width> <height> -scale <val>asec

-trim <trimwidth> <trimheight>

-apply-primary-beam -use-differential-lofar-beam

-niter <niter> -mgain 0.8 -threshold <flux>

-weight [your weighting choice]

-taper-gaussian <val>amin

-multiscale

-name multiscale L456106_SB010_uv.dppp.MS.flg.ph
```

## **Baseline-dependent averaging**

Note: WSClean version >=1.12a is required for baseline-dependent averaging, not 1.12 or earlier. It might not be available; check your version with wsclean --version (maybe we can make it available for this tutorial).

Baseline-dependent averaging lowers the number of visibilities that need to be gridded, which therefore speeds up the imaging.

To enable b.d. averaging, one adds "-baseline-averaging" to the command line with the number of wavelengths ( $\lambda$ s) that can be averaged over. Use this rule:

 $\lambda s = \max$  baseline in  $\lambda s * 2pi * int.$  time in s / (24\*60\*60) (see https://sourceforge.net/p/wsclean/wiki/BaselineDependentAveraging/ for info)

Rerun the previous imaging with b.d. averaging. Turn beam correction off. WSClean will initially fail with an error – solve the error.

```
$ wsclean -size <width> <height> -scale <val>asec
[..]
-baseline-averaging <\s>
-name bdaveraging L456106_SB010_uv.dppp.MS.flg.ph
```

## **Baseline-dependent averaging**

#### Example command:

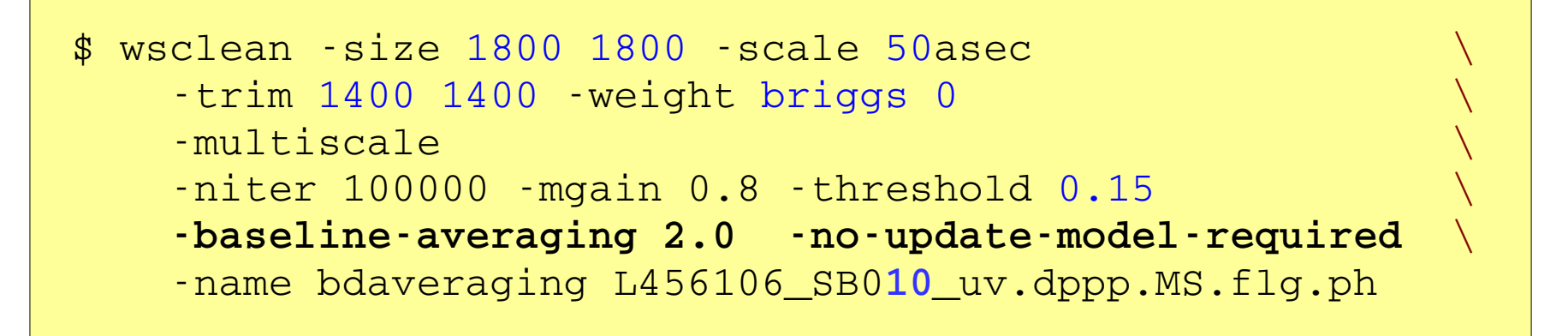

#### Note in the output:

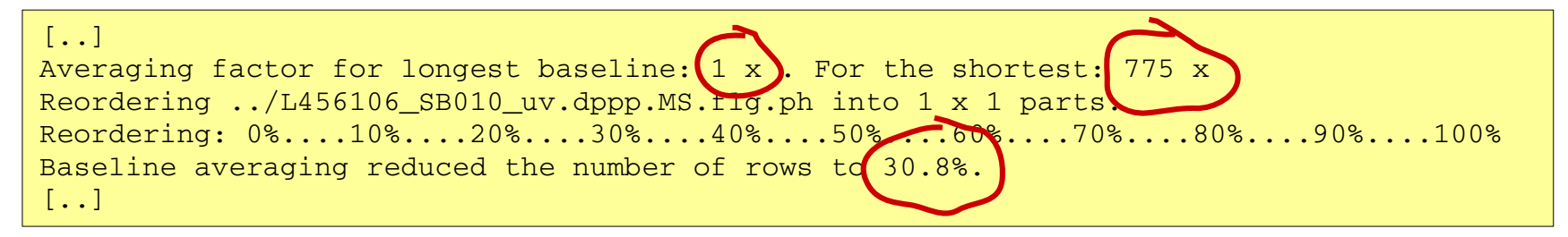

Try a second run with more averaging and inspect the difference between the images. How much averaging is acceptable?

Note: primary beam correction does not yet work with baseline averaging! Turn off primary beam correction.

## Multiple output channels & joining

Several approaches for combining all bands (i.e. MSes) :

- Run WSClean on each band and combine images afterwards  $\rightarrow$  Only limited cleaning possible.
- Image all MSes in one run with WSClean
  - $\rightarrow$  Clean deep, but assumes flux is constant over frequency.

```
$ wsclean -size <width> <height> -scale <val>asec
[..]
-name fullbandwidth *.dppp.MS.flg.ph
```

This takes quite a lot of time. If you have time, you can run the command (but better commands will be presented in the next slides). You can also run it with only a few measurement sets. If you run clean on the full bandwidth, you can *decrease the threshold significantly*, because the system noise will go down by sqrt(29).

## Multiple output channels & joining

Several approaches for combining all bands (i.e. MSes) :

- Run WSClean on each band and combine images afterwards
   → Only limited cleaning possible.
- Image all MSes in one run with WSClean
   Clean doop, but assumes flux is constant over fr
  - $\rightarrow$  Clean deep, but assumes flux is constant over frequency.

### Image all MSes and use multi-frequency deconvolution

→ Cleans deep & incorporates frequency dependency. Relevant parameters: -channelsout <<u>count</u>> -joinchannels -fit-spectral-pol <<u>terms</u>> -deconvolution-channels <<u>count</u>>.

```
$ wsclean -size <width> <height> -scale <val>asec
[..]
-channelsout <count> -joinchannels
-fit-spectral-pol <terms>
-deconvolution-channels <count>
-name mfclean *.dppp.MS.flg.ph
```

Decrease the threshold to an appropriate level.

## Multiple output channels & joining

Example command using multi-frequency deconvolution:

```
$ wsclean -size 1800 1800 -scale 50asec
-apply-primary-beam -use-differential-lofar-beam
-trim 1400 1400 -weight briggs 0
-multiscale
-niter 100000 -mgain 0.8 -threshold 0.15
-channelsout 14 -joinchannels -fit-spectral-pol 2
-deconvolution-channels 4
-name mfclean *.dppp.MS.flg.ph
```

This takes ~two hours (or 1h with baseline averaging).

Analyse the individual output images and the MFS images.

### Run source detection

The PyBDSM source detector can be used for self-calibration or cataloguing:

Detect sources in your best output image:

```
BDSM [1]: inp process_image
...
BDSM [2]: filename="mfclean-MFS-image.fits"
BDSM [3]: interactive=True
BDSM [4]: output_opts=True
BDSM [5]: inp
...
BDSM [6]: go
```